## About the Kroger Community Rewards Program:

We are now able to register for the Kroger Community Rewards Program! After registering your Kroger Plus Card (by following the directions below), any purchase made at Kroger with your Card will allow DCP to receive a reward check each quarter, based on the percentage of spending of DCP in comparison to that of the other registered organizations. Kroger will award up to \$1,250,000 per quarter.

Funds are raised for DCP with every transaction our registered members make! And, once you register your Kroger Plus Card, all linked Kroger Plus Cards used by your family members will also begin earning funds for DCP. (Any family member in Ohio can link to yours to give to DCP!)

Do you use your phone number at the register? Call 877-576-7587 to get your Kroger Plus card number, then follow the steps below to register. Members must swipe their registered Kroger Plus Card or use the phone number that is related to their registered Kroger Plus Card when shopping for each purchase to count.

Don't yet have a Kroger Plus Card? They are available at the customer service desk at any Kroger!

## How to Register for the Kroger Community Rewards Program:

- 1) Go to www.krogercommunityrewards.com.
  - Be sure to have your Kroger Plus card handy and register your card with DCP after you sign up.
- 2) Select your location by clicking on "Ohio."
  - Most participants are new online customers, so they must click on "Enroll" in the Participant section, then click "Sign Up Today" on the login page.
  - Sign up for a Kroger Rewards Account by entering your zip code, choosing a favorite store, entering your email address, creating a password, and agreeing to the terms and conditions.
  - You will then see a message stating that in order to complete activation you must check your email inbox for a message from Kroger.
- 3) <u>Now you need to complete activation and register your card with DCP by clicking the link in</u> the confirmation email and then editing your Community Rewards information.
  - Click on "Click Here" to log in to your account and sign in with your email address and password.
  - Click on "Edit Kroger Community Rewards Information" at the bottom of your account summary page.
  - Enter number FV142 or Delaware Cooperative Preschool, select DCP from the list and click on "save changes."
- 4) <u>To verify you are enrolled correctly, you will see Delaware Cooperative Preschool's name on</u> <u>the right side of your account summary page.</u>
  - You will also see DCP at the bottom of your receipts.